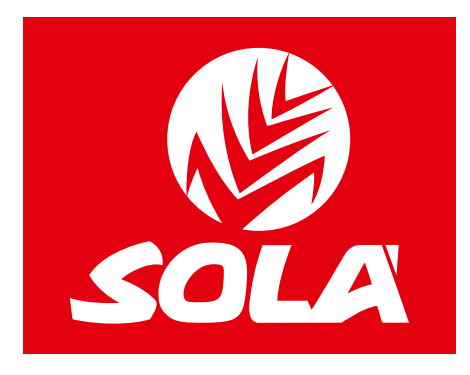

# **CONTROLLO ELETTRONICO**

# **NEUMASEM**

# **NEUMASEM PLUS**

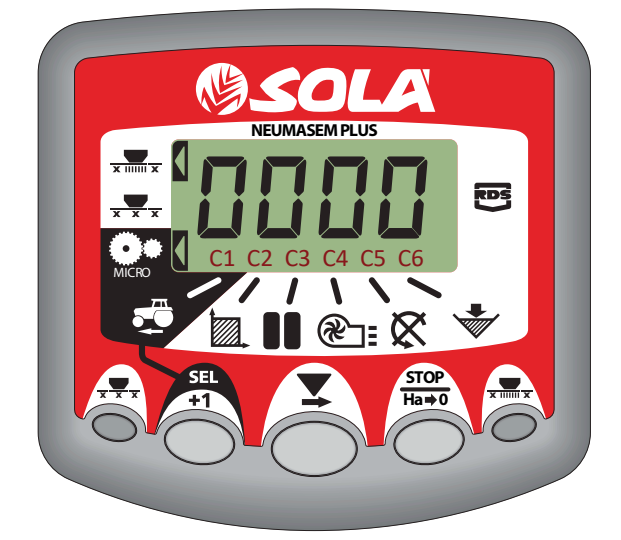

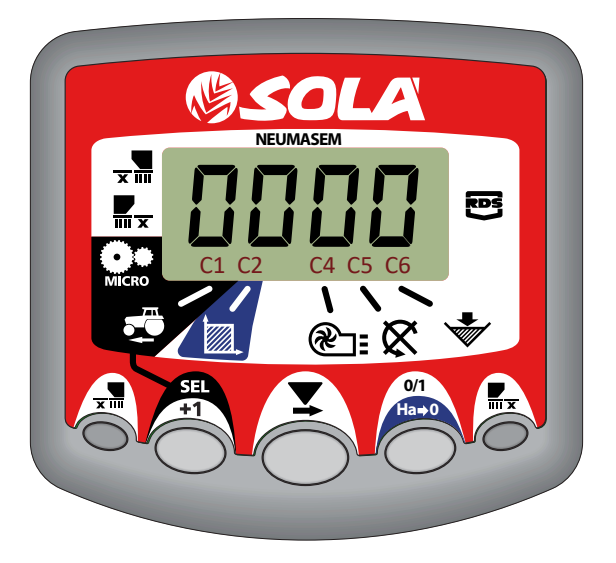

# **NEUMASEM MDCF**

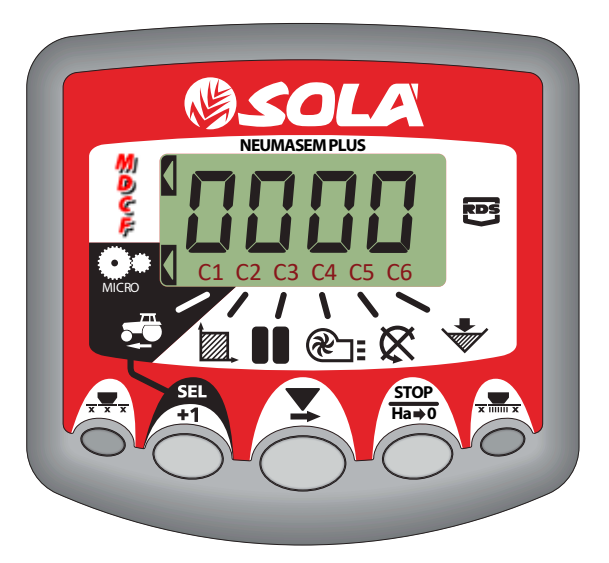

# MANUALE DELL'UTENTE

Le macchine seminatrici e concimatrici **SOLÀ** sono prodotte in una fabbrica specializzata esclusivamente in questo settore e comprovate dall'esperienza di migliaia di utenti.

Si tratta di macchine ad alta tecnologia e costruite per un prolungato servizio senza avarie, nelle più disparate condizioni e con dispositivi semplici ed efficaci, al fine di svolgere un lavoro eccellente riducendo al minimo le esigenze di manutenzione.

Fornendo le informazioni relative a tutte le loro funzionalità e impostazioni, auspichiamo di essere di aiuto ai nostri clienti affinché con la nostra macchina possano ottenere i risultati desiderati.

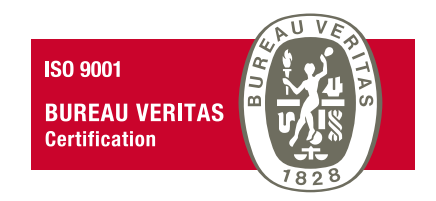

Sistema di qualità certificato

2ª edizione - Marzo 2023 Rif.: CN-811117/IT Creato da: M.A. SOLÀ S.L.

È proibita la riproduzione totale o parziale del presente manuale. Specifiche soggette a modifiche senza previo avviso. Le fotografie non mostrano necessariamente la versione standard della macchina.

# INDICE

| 1. PANNELLO DI CONTROLLO NEUMASEM                                    | 4  |
|----------------------------------------------------------------------|----|
| 1.1 VELOCITÀ DI AVANZAMENTO - C1                                     | 4  |
| 1.2 AREA TOTALE / LARGHEZZA DELLA SEMINATRICE - C2                   | 6  |
| 1.3 VELOCITÀ DI ROTAZIONE DELLA TURBINA / ALLARMI DELLA TURBINA - C4 | 6  |
| 1.4 ASSE DI DISTRIBUZIONE - C5                                       | 7  |
| 1.5 ALLARME LIVELLO TRAMOGGIA - C6                                   | 7  |
| 1.6 INTERRUZIONE TOTALE DELLA SEMINA (OPTIONAL)                      | 8  |
| 1.7 CHIUSURA USCITA PARTI RIPIEGABILI (OPTIONAL)                     |    |
|                                                                      |    |
| 2. PANNELLO DI CONTROLLO NEUMASEM PLUS                               | 10 |
| 2.1 VELOCITÀ DI AVANZAMENTO - C1                                     | 10 |
| 2.2 AREA TOTALE / LARGHEZZA DELLA SEMINATRICE - C2                   | 12 |
| 2.3 VELOCITÀ DI ROTAZIONE DELLA TURBINA / ALLARMI DELLA TURBINA - C4 | 13 |
| 2.4 ASSE DI DISTRIBUZIONE - C5                                       | 13 |
| 2.5 ALLARME LIVELLO TRAMOGGIA - C6                                   |    |
| 2.6 INTERRUZIONE TOTALE DELLA SEMINA (OPTIONAL)                      |    |
| 2.7 CHIUSURA USCITA PARTI RIPIEGABILI (OPTIONAL)                     | 15 |
| 2.8 MARCATURA DI PERCORSO- C3 (TRAMLINE)                             | 15 |
|                                                                      |    |
| 3. PANNELLO DI CONTROLLO NEUMASEM MDCF                               | 19 |
| 3.1 VELOCITÀ DI AVANZAMENTO - C1                                     | 19 |
| 3.2 AREA TOTALE / LARGHEZZA DELLA SEMINATRICE - C2                   |    |
| 3.3 VELOCITÀ DI ROTAZIONE DELLA TURBINA / ALLARMI DELLA TURBINA - C4 |    |
| 3.4 ASSE DI DISTRIBUZIONE - C5                                       |    |
| 3.5 ALLARME LIVELLO TRAMOGGIA - C6                                   |    |
| 3.6 CHIUSURA MEZZA MACCHINA E TAGLIO TOTALE DELLA SEMINA (OPZIONALE) |    |
| 3.7 MARCATURA DI PERCORSO- C3 (TRAMLINE)                             | 22 |

# **1. PANNELLO DI CONTROLLO NEUMASEM**

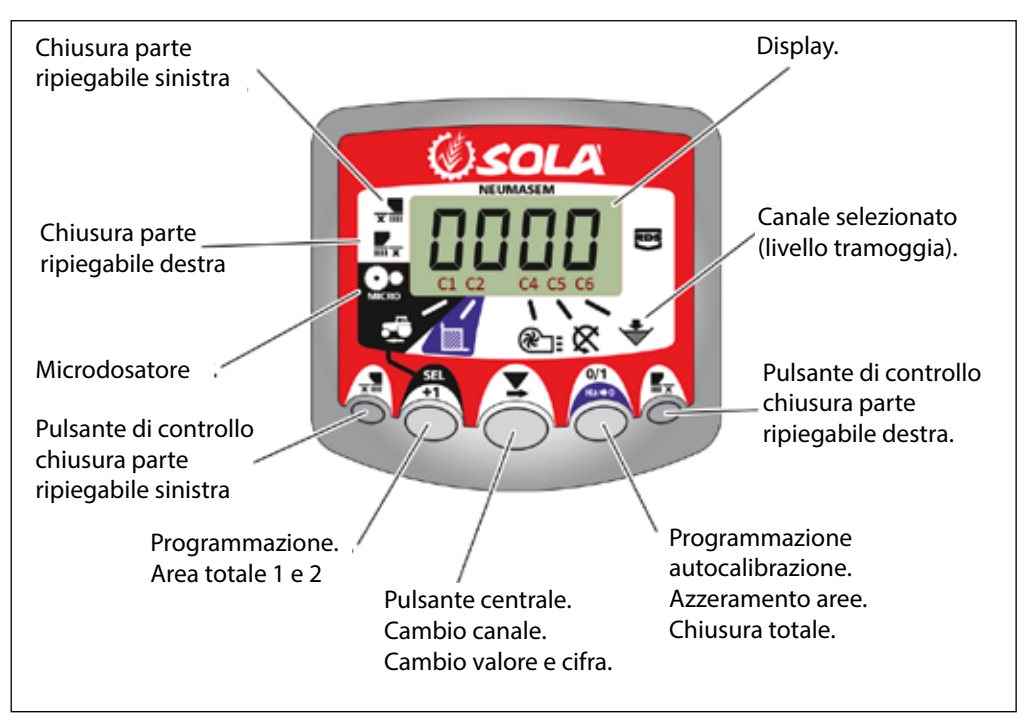

Il monitor viene fornito programmato di fabbrica per la seminatrice su cui è montato. Pertanto serve solo per visualizzare valori e non è necessario accedere alla programmazione. Sullo schermo vi sono 6 canali o letture diverse e 3 frecce di indicazione di posizione.

**C1** indica la velocità di avanzamento in m/sec.

**C2** indica due ettari diversi (ad es. una parziale e una totale).

**C3** non è abilitata.

**C4** segnala la velocità di rotazione della turbina in giri/min. **C5** segnala la velocità di rotazione dell'asse del distributore in giri/min.

**C6** indica quando il livello di semi nella tramoggia è troppo basso.

Per impostazione predefinita, il valore mostrato sul monitore è la velocità di avanzamento. Qualora si verifichi un'anomalia in uno qualsiasi dei valori, lo schermo mostra in modo intermittente **Allarme**, suona un allarme acustico e si attiva il canale in cui si è verificato il guasto. Tale allarme persisterà finché il guasto non sarà eliminato.

Per visualizzare un valore desiderato, premere il pulsante centrale e spostarsi sul canale corrispondente. Dopo 10 secondi, il valore torna automaticamente su C1.

# 1.1 VELOCITÀ DI AVANZAMENTO - C1

Selezionare il canale mediante il pulsante centrale. Sotto i 2,6 km/h scatta l'allarme. È possibile disattivarlo accedendo alla modalità di programmazione 2.

#### Calibrazione del sensore di velocità

La calibrazione teorica avviene inserendo un fattore di calibrazione nella modalità di programmazione 2, secondo il valore della tabella seguente.

| MODELLO          | DUATA           | LARGHEZZA DI LAVORO (CM) |       |       |       |       |       |       |     |       |     |       |  |
|------------------|-----------------|--------------------------|-------|-------|-------|-------|-------|-------|-----|-------|-----|-------|--|
| MUDELLU          | RUUTA           | 250                      | 300   | 350   | 400   | 450   | 500   | 600   | 680 | 700   | 770 | 800   |  |
| SM-1909          | 340/55-16       | -                        | -     | -     | 1,815 | 1,573 | 1,452 | 1,259 | -   | 1,111 | -   | -     |  |
| NEUMASEM 699-799 | 340/55-16       | -                        | -     | -     | 1,815 | 1,573 | 1,452 | 1,259 | -   |       | -   | -     |  |
| NS PLUS-2311     | 340/55-16       | -                        | -     | -     | 1,815 | 1,573 | 1,452 | 1,259 | -   | 1,111 | -   | -     |  |
| ARES-2713        | 340/55-16       | -                        | -     | -     | 1,815 | 1,573 | 1,452 | 1,259 | -   | 1,111 | -   | -     |  |
|                  | 10.0/75-15,3    | -                        | -     | -     | 1,752 | 1,518 | 1,402 | 1,215 | -   | 1,072 | -   | -     |  |
| NEU-1706         | -               | 2,178                    | 2,178 | 1,834 | 1,584 | -     | -     | -     | -   | -     | -   | -     |  |
| NEU-2512         | -               | 1,340                    | 1,340 | 1,340 | 1,340 | -     | -     | -     | -   | -     | -   | -     |  |
| NEUMASEM-901     | 4.80-8 / 4.00-8 | -                        | -     | -     | -     | -     | -     | 3,288 | -   | -     | -   | 3,288 |  |
| A-6000 SM        | 4.80-8 / 4.00-8 | -                        | -     | -     | -     | -     | -     | 1,336 | -   | 1,336 | -   | -     |  |
| A-6000 NS PLUS   | 4.80-8 / 4.00-8 | -                        | -     | -     | -     | -     | -     | 1,336 | -   | 1,336 | -   | -     |  |
| CT-2412          | 3.50-8          | -                        | -     | -     | -     | -     | -     | 0,909 | -   | 0,909 | -   | -     |  |

| HODELLO                 | DUATA           | LARGHEZZA DI LAVORO (CM) |     |     |       |       |       |       |       |       |       |       |  |
|-------------------------|-----------------|--------------------------|-----|-----|-------|-------|-------|-------|-------|-------|-------|-------|--|
| MODELLO                 | RUUIA           | 250                      | 300 | 350 | 400   | 450   | 500   | 600   | 680   | 700   | 770   | 800   |  |
| R                       | 2 50 9          | -                        | -   | -   | -     | -     | -     | 1,995 | 1,995 | 1,995 | 1,995 | -     |  |
| VESTA-2013 - I dosatore | 5.50-0          | -                        | -   | -   | -     | -     | -     | 3,989 | 3,989 | 3,989 | 3,989 | -     |  |
| SD-1504                 | 4.80-8 / 4.00-8 | -                        | -   | -   | 1,943 | 1,644 | 1,425 | 1,257 | -     | -     | -     | -     |  |
| SD-1605                 | 4.80-8 / 4.00-8 | -                        | -   | -   | 1,943 | 1,644 | 1,425 | 1,257 | -     | -     | -     | -     |  |
| KIBLI-2010              | -               | -                        |     | -   | 1,319 | 1,319 | 1,319 | 1,319 | -     | -     | -     | -     |  |
| SM-1909/L               | 340/55-16       | -                        | -   | -   | 1,815 | 1,573 | 1,452 | 1,259 | -     | 1,111 | -     | -     |  |
| NEUMATICA-A             | 340/55-16       | -                        | -   | -   | 1,815 | 1,573 | 1,452 | 1,259 | -     | -     | -     | -     |  |
| NEUMATICA PLUS          | 340/55-16       | -                        | -   | -   | 1,815 | 1,573 | 1,452 | 1,259 | -     | 1,111 | -     | -     |  |
| NEUMASEM-901/L          | 4.80-8 / 4.00-8 | -                        | -   | -   | -     | -     | -     | 3,288 | -     | -     | -     | 3,288 |  |
| NEUMATICA A-6000 SM     | 4.80-8 / 4.00-8 | -                        | -   | -   | -     | -     | -     | 1,336 | -     | 1,336 | -     | -     |  |
| NEUMATICA A-6000 PLUS   | 4.80-8 / 4.00-8 | -                        | -   | -   | -     | -     | -     | 1,336 | -     | 1,336 | -     | -     |  |
| SD-5000                 | 4.80-8 / 4.00-8 | -                        | -   | -   | -     | -     | 1,425 | 1,257 | -     | -     | -     | -     |  |

#### Selezionare il canale di velocità (C1)

- **1-** Premere Der accedere alla modalità 1. Tenere premuto il pulsante centrale per modificare il valore desiderato.
- **2-** Tenere premuto il pulsante centrale per vari secondi per modificare il valore lampeggiante.
- **3-** Il monitor tornerà alla posizione normale e i pulsanti smetteranno di lampeggiare.

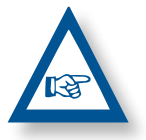

**NOTA:** È DISPONIBILE UNA MODALITÀ DI AU-TOCALIBRAZIONE DEL NUMERO DI IMPULSI PIÙ ADEGUATO E CHE RICHIEDE L'ESECUZIONE DI UNA PROVA NEL CAMPO.

#### Modalità micro

Qualora si lavori con il distributore in modalità microdosaggio, per tramogge piccole e dosi minime si deve premere il pulsante

per oltre 3 secondi, finché non appare la freccia indicante la modalità Micro sul monitor. In questo caso, sul monitor saranno visualizzate la velocità e la superficie reali di lavoro.

Per tornare alla normale posizione di lavoro, premere nuova-

mente optimiente 5 secondi, finché la freccia indicatrice non scompare.

#### Autocalibrazione del sensore di velocità

- **1-** Contrassegnare 100 m.
- 2- Selezionare il canale 1 (velocità).
- **3-** Mantenendo premuto , premere Sul monitor apparirà Auto. Rilasciare il pulsante.
- 4- Percorrere ora i 100 metri contrassegnati. Il monitor inizia a contare gli impulsi del sensore.
- 5- Al termine, premere nuovamente O. Il monito ha memorizzato il numero di impulsi.

## 1.2 AREA TOTALE / LARGHEZZA DELLA SEMINATRICE - C2

È possibile contrassegnare due aree totali e indipendenti tra loro.

#### Visualizzazione dell'area totale

- 1- Selezionare il canale 2.
- Premere per visualizzare l'area totale 1 e 2 "tot.1" e "tot.2". Sullo schermo sarà visualizzato prima "tot.1", quindi il suo valore il ha.

# 1.3 VELOCITÀ DI ROTAZIONE DELLA TUR-BINA / ALLARMI DELLA TURBINA - C4

#### Visualizzazione della velocità di rotazione della turbina

Selezionare il canale 4 con il pulsante centrale

#### Allarmi relativi alla velocità della turbina

È possibile impostare la velocità minima di rotazione della turbina. Al di sotto di 2 km/h, questi allarmi si disattivano.

#### Velocità minima della turbina

- 1- Selezionare il canale 4.
- 2- Tenere premuto 💮 per più di 5 secondi.
- Programmazione della larghezza di lavoro
- 1- Selezionare il canale 2 dell'area.

**Azzeramento delle aree totali 1-** Selezionare il canale 2.

**2-** Premere Oper visualizzare.

- 2- Premere per oltre 5 secondi finché non appare un valore di larghezza e, mantenendolo premuto, premere il pulsante centrale per modificare il valore lampeggiante.
- Premere per oltre 3 secondi sul valore lampeggiante per modificarlo.
- 4- Rilasciare i pulsanti per tornare alla posizione normale.

# 3- Premere per modificare la cifra e il valore come nei casi precedenti. Impostazione predefinita: 3800 giri/min.

4- Rilasciare il pulsante per tornare alla posizione normale.

Selezione del numero di impulsi per giro della turbina (impostazione predefinita: 2).

#### NOTA

IL NUMERO DI IMPULSI PER GIRO DELLA TURBINA È SEMPRE 2. ACCEDERE A QUESTA MODALITÀ DI PROGRAMMAZIONE SOLO IN CASO DI ERRORE.

#### Programmazione numero di impulsi

1- Per accedere alla modalità 2 di programmazione, premere

per oltre 15 secondi il pulsante on mentre si accende il monitore mediante l'interruttore posteriore.

2- Per cambiare canale e passare al canale 4 (turbina), premere il

pulsante 🦰.

- **3-** Premere per modificare la posizione lampeggiante e mantenerlo premuto per modificarne il valore (deve essere sempre 2).
- 4- Rilasciare il pulsante per tornare alla posizione normale.

**3-** Premere per più di 5 secondi il pulsante

# 1.4 ASSE DI DISTRIBUZIONE - C5

Selezionare il canale 5 con il pulsante centrale

Quando l'asse cessa di girare, dopo 40 secondi suona un allarme costituito da 5 segnali consecutivi. Se lo si lascia fermo, l'allarme si ripete ogni 30 secondi.

Per arrestare l'allarme, bloccare il monitor e rimetterlo in funzione. Quest'allarme resta disattivato al di sotto dei 2 km/h.

L'allarme dell'asse può essere disattivato premendo il pul-

sante oper oltre 5 secondi nel canale selezionato. Sul monitor appare l'indicazione "Off". In tal caso, l'allarme non si attiva neanche arrestando e rimettendo in funzione il monitor.

# 1.5 ALLARME LIVELLO TRAMOGGIA - C6

Quando il livello di semente scende al di sotto del sensore, si attiva il rispettivo allarme, costituito da 5 segnali acustici consecutivi e dall'indicazione **ALA** sul monitor.

#### Attivazione e disattivazione dell'allarme livello tramoggia

- 1- Selezionare il canale 6 con il pulsante centrale
- 2- Tenere premuto per più di 5 secondi.
- **3-** Premere il pulsante centrale per selezionare **0** (disinserito) o **1** (inserito).
- 4- Rilasciare il pulsante per tornare alla posizione normale.

## 1.6 INTERRUZIONE TOTALE DELLA SEMI-NA (OPTIONAL)

Per chiudere l'uscita semi, premere il pulsante  $\bigcirc$ ; sul monitor viene visualizzato il testo lampeggiante **CORT**.

Per tornare alla normale posizione di lavoro e riaprire le usci-

te, premere nuovamente il pulsante *O*. Sul monitor apparirà il testo lampeggiante **OPEN**.

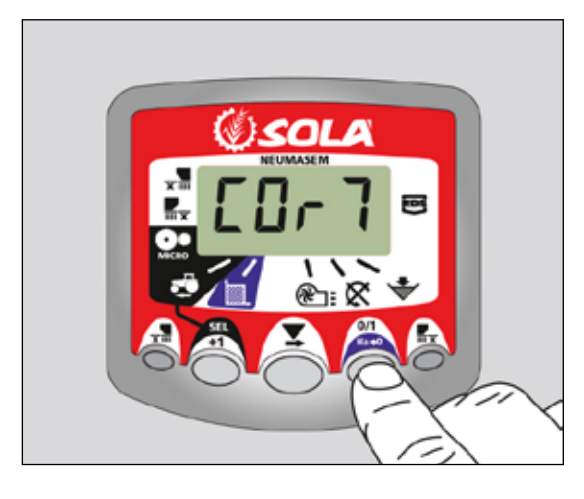

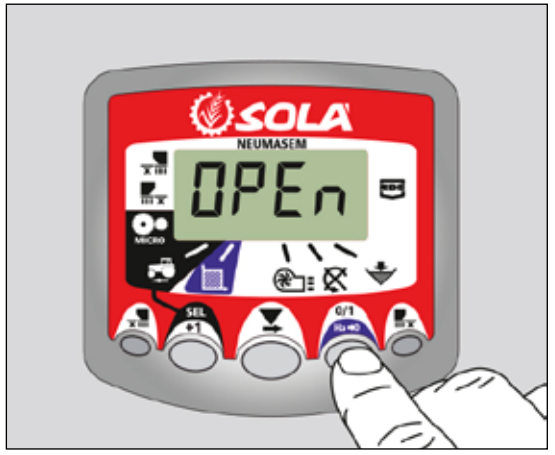

# 1.7 CHIUSURA USCITA PARTI RIPIEGABILI (OPTIONAL)

Per azionare il dispositivo di chiusura dei bracci delle parti ripiegabili, premere il pulsante  $\mathbf{x}$  (si chiudono le uscite sul lato sinistro e destro delle parti ripiegabili). Sul monitor apparirà la freccia di indicazione.

Per aprire le uscite, premere di nuovo il pulsante 🖬.

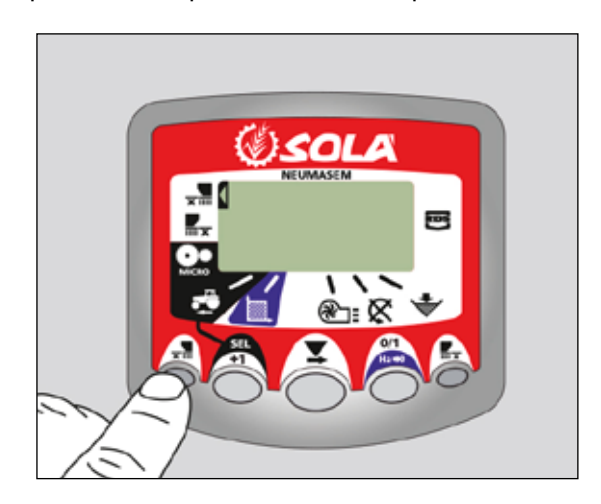

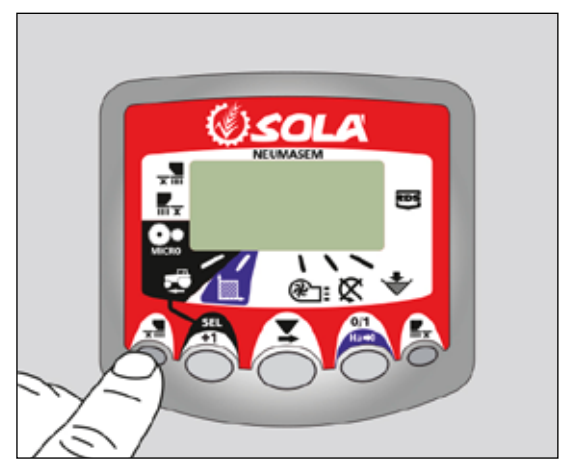

#### PARTI RIPIEGABILI INDIPENDENTI

Per azionare il dispositivo di chiusura delle uscite dei bracci delle parti ripiegabili, premere il pulsante **xii** (per il lato sinistro rispetto alla direzione di marcia) oppure **mx** (per il lato destro rispetto alla direzione di marcia). Sul monitor apparirà la freccia di indicazione.

Per tornare alla normale posizione di lavoro e riaprire le uscite, premere nuovamente il pulsante  $\frac{1}{2}$  o  $\frac{1}{2}$ .

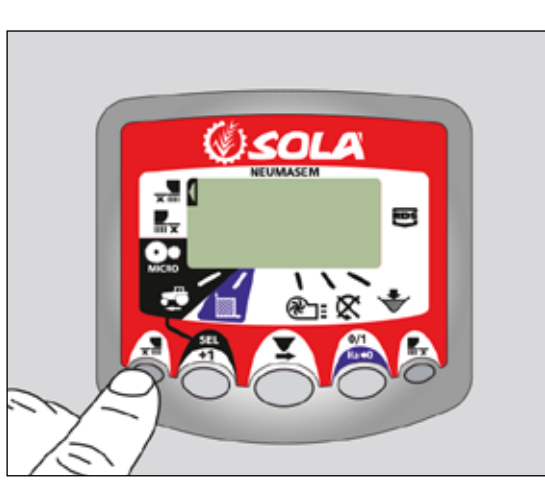

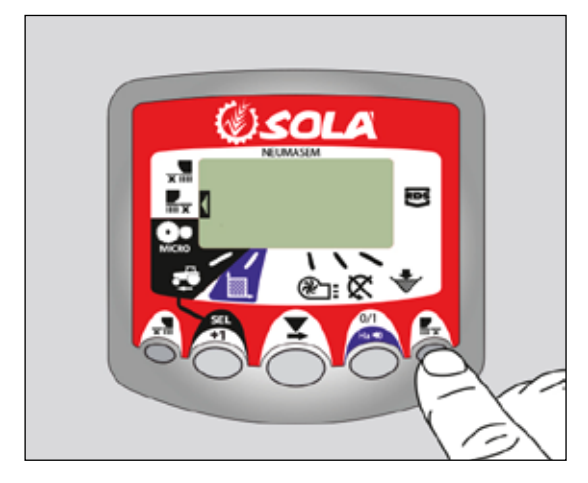

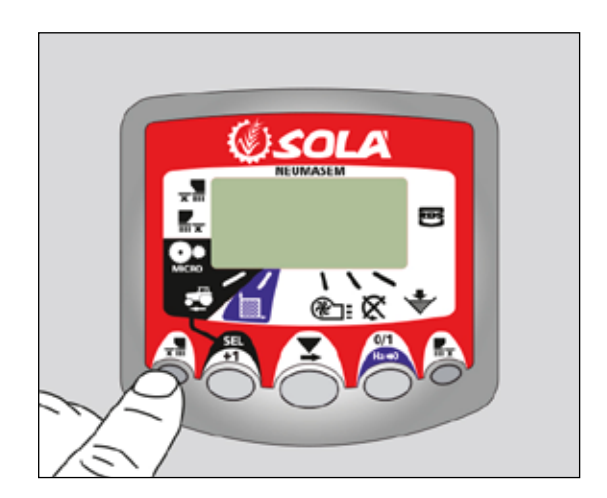

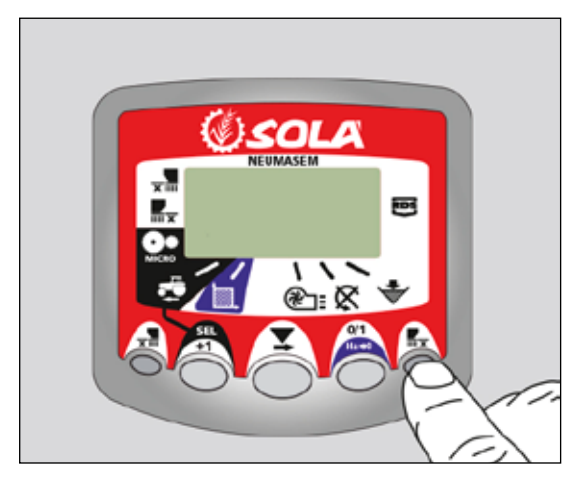

# 2. PANNELLO DI CONTROLLO NEUMASEM PLUS

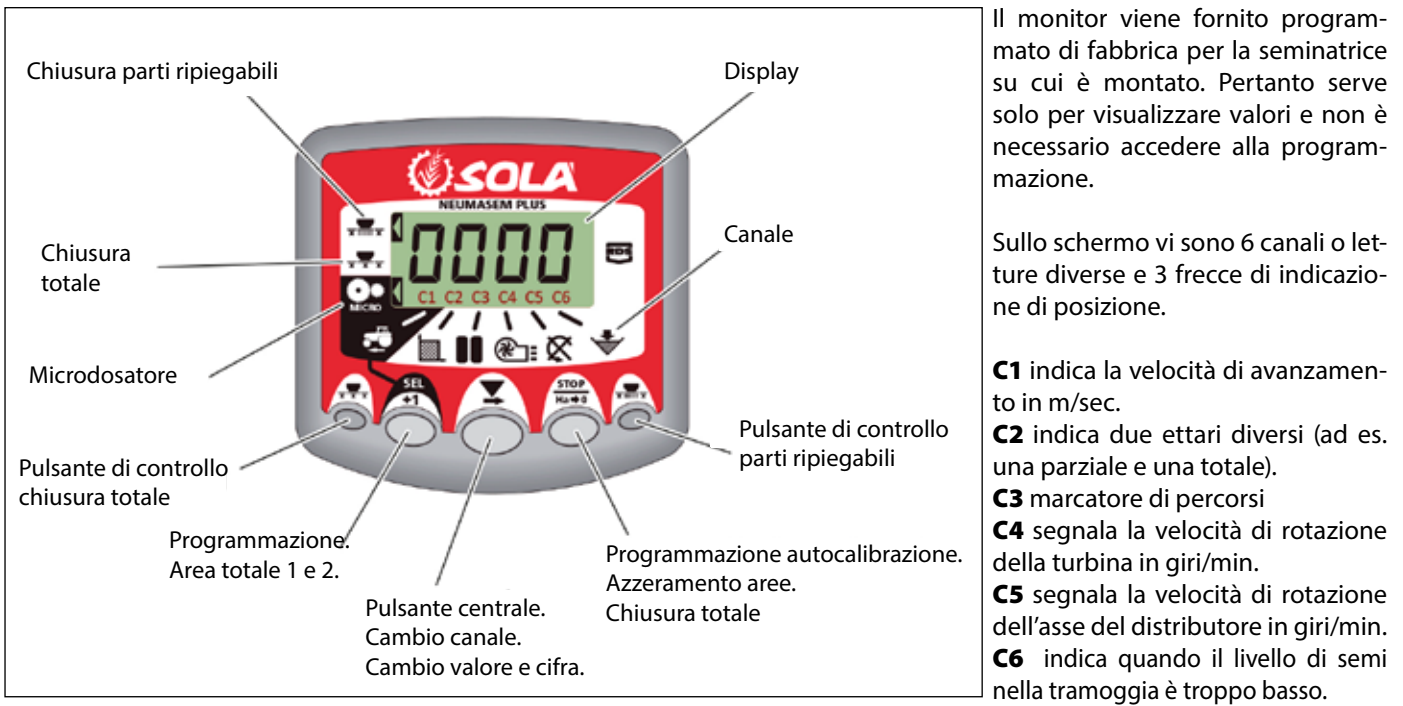

Per impostazione predefinita, il valore mostrato sul monitore è la velocità di avanzamento. Qualora si verifichi un'anomalia in uno qualsiasi dei valori, lo schermo mostra in modo intermittente **Allarme**, suona un allarme acustico e si attiva il canale in cui si è verificato il guasto. Tale allarme persisterà finché il guasto non sarà eliminato.

Per visualizzare un valore desiderato, premere il pulsante centrale e spostarsi sul canale corrispondente. Dopo 10 secondi, il valore torna automaticamente su C1.

# 2.1 VELOCITÀ DI AVANZAMENTO - C1

Selezionare il canale mediante il pulsante centrale. Sotto i 2,6 km/h scatta l'allarme. È possibile disattivarlo accedendo alla modalità di programmazione 2.

#### Calibrazione del sensore di velocità

La calibrazione teorica avviene inserendo un fattore di calibrazione nella modalità di programmazione 2, secondo il valore della tabella seguente.

| NODELLO          | DUATA           | LARGHEZZA DI LAVORO (CM) |       |       |       |       |       |       |     |       |     |       |  |
|------------------|-----------------|--------------------------|-------|-------|-------|-------|-------|-------|-----|-------|-----|-------|--|
| MODELLO          | RUUTA           | 250                      | 300   | 350   | 400   | 450   | 500   | 600   | 680 | 700   | 770 | 800   |  |
| SM-1909          | 340/55-16       | -                        | -     | -     | 1,815 | 1,573 | 1,452 | 1,259 | -   | 1,111 | -   | -     |  |
| NEUMASEM 699-799 | 340/55-16       | -                        | -     | -     | 1,815 | 1,573 | 1,452 | 1,259 | -   |       | -   | -     |  |
| NS PLUS-2311     | 340/55-16       | -                        | -     | -     | 1,815 | 1,573 | 1,452 | 1,259 | -   | 1,111 | -   | -     |  |
| ADEC 2712        | 340/55-16       | -                        | -     | -     | 1,815 | 1,573 | 1,452 | 1,259 | -   | 1,111 | -   | -     |  |
| ARES-2/13        | 10.0/75-15,3    | -                        | -     | -     | 1,752 | 1,518 | 1,402 | 1,215 | -   | 1,072 | -   | -     |  |
| NEU-1706         | -               | 2,178                    | 2,178 | 1,834 | 1,584 | -     | -     | -     | -   | -     | -   | -     |  |
| NEU-2512         | -               | 1,340                    | 1,340 | 1,340 | 1,340 | -     | -     | -     | -   | -     | -   | -     |  |
| NEUMASEM-901     | 4.80-8 / 4.00-8 | -                        | -     | -     | -     | -     | -     | 3,288 | -   | -     | -   | 3,288 |  |
| A-6000 SM        | 4.80-8 / 4.00-8 | -                        | -     | -     | -     | -     | -     | 1,336 | -   | 1,336 | -   | -     |  |
| A-6000 NS PLUS   | 4.80-8 / 4.00-8 | -                        | -     | -     | -     | -     | -     | 1,336 | -   | 1,336 | -   | -     |  |
| CT-2412          | 3.50-8          | -                        | -     | -     | -     | -     | -     | 0,909 | -   | 0,909 | -   | -     |  |

| NODELLO                      | DUATA                    | LARGHEZZA DI LAVORO (CM) |       |       |       |       |       |       |       |       |       |       |
|------------------------------|--------------------------|--------------------------|-------|-------|-------|-------|-------|-------|-------|-------|-------|-------|
| MODELLO                      | KUUTA                    | 250                      | 300   | 350   | 400   | 450   | 500   | 600   | 680   | 700   | 770   | 800   |
| R<br>VESTA-2813 - 1 docatore | 3.50-8                   | -                        | -     | -     | -     | -     | -     | 1,995 | 1,995 | 1,995 | 1,995 | -     |
|                              |                          | -                        | -     | -     | -     | -     | -     | 3,989 | 3,989 | 3,989 | 3,989 | -     |
| SD-1504                      | 4.80-8 / 4.00-8          | -                        | -     | -     | 1,943 | 1,644 | 1,425 | 1,257 | -     | -     | -     | -     |
| SD-1605                      | 4.80-8 / 4.00-8          | -                        | -     | -     | 1,943 | 1,644 | 1,425 | 1,257 | -     | -     | -     | -     |
| EURO-888                     | 7.50-16                  | 1,234                    | 1,234 | 1,234 | 1,234 | -     | -     | -     | -     | -     | -     | -     |
| ED-1003                      | 7.50-16                  | 1,234                    | 1,234 | 1,234 | 1,234 | -     | -     | -     | -     | -     | -     | -     |
|                              | 10.80-12                 | 1,112                    | 1,112 | 1,112 | 1,112 | -     | -     | -     | -     | -     | -     | -     |
| 1KI 194-294/ESP              | 6.00-16                  | 1,168                    | 1,168 | 1,168 | 1,168 | -     | -     | -     | -     | -     | -     | -     |
| TRISEM-2110                  | 10.0/75-15,3             | -                        | 1,152 | 1,152 | 1,152 | -     | -     | -     | -     | -     | -     | -     |
| CERES TM-2612                | 3.50-8                   | -                        | -     | -     | 0,963 | -     | -     | -     | -     | -     | -     | -     |
| GARBÍ-2210                   | -                        | -                        | 1,266 | 1,266 | 1,266 | -     | -     | -     | -     | -     | -     | -     |
| SD-3115 BOUDOUR              | 6.00-16                  | 0,962                    | 0,962 | -     | -     | -     | -     | -     | -     | -     | -     | -     |
| SD-1203                      | -                        | 0,987                    | 0,987 | 0,987 | 0,987 | -     | -     | -     | -     | -     | -     | -     |
| SD-1303                      | 11.5/80-15.3             | 1,132                    | 1,132 | 1,132 | 1,132 | -     | -     | -     | -     | -     | -     | -     |
| KIBLI-2010                   | -                        | -                        | -     | -     | 1,319 | 1,319 | 1,319 | 1,319 | -     | -     | -     | -     |
| SM-1909/L                    | 340/55-16                | -                        | -     | -     | 1,815 | 1,573 | 1,452 | 1,259 | -     | 1,111 | -     | -     |
| NEUMATICA-A                  | 340/55-16                | -                        | -     | -     | 1,815 | 1,573 | 1,452 | 1,259 | -     | -     | -     | -     |
| NEUMATICA PLUS               | 340/55-16                | -                        | -     | -     | 1,815 | 1,573 | 1,452 | 1,259 | -     | 1,111 | -     | -     |
| NEUMASEM-901/L               | 4.80-8 ó 4.00-8          | -                        | -     | -     | -     | -     | -     | 3,288 | -     | -     | -     | 3,288 |
| NEUMATICA A-6000 SM          | 4.80-8 ó 4.00-8          | -                        | -     | -     | -     | -     | -     | 1,336 | -     | 1,336 | -     | -     |
| NEUMATICA A-6000 PLUS        | 4.80-8 ó 4.00-8          | -                        | -     | -     | -     | -     | -     | 1,336 | -     | 1,336 | -     | -     |
| SD-5000                      | 4.80-8 ó 4.00-8          | -                        | -     | -     | -     | -     | 1,425 | 1,257 | -     | -     | -     | -     |
|                              | 6.00-16                  | -                        | 0,584 | 0,584 | 0,584 | -     | -     | -     | -     | -     | -     | -     |
| EURUPA-2000                  | - <b>2000</b><br>7.50-16 | -                        | 0,617 | 0,617 | 0,617 | -     | -     | -     | -     | -     | -     | -     |
| FERTISEM-2000                | 7.50-16                  | -                        | 0,617 | 0,617 | 0,617 | -     | -     | -     | -     | -     | -     | -     |
| EUROPA-2110                  | 10.0/75-15,3             | -                        | 1,152 | 1,152 | 1,152 | -     | -     | -     | -     | -     | -     | -     |
| EF-1103                      | 7.50-16                  | 1,234                    | 1,234 | 1,234 | 1,234 | -     | -     | -     | -     | -     | -     | -     |
| SD-1806                      | 7.50-16                  | -                        | 1,168 | 1,168 | -     | -     | -     | -     | -     | -     | -     | -     |
| SD-3000/R15                  | -                        | -                        | 0,568 | -     | -     | -     | -     | -     | -     | -     | -     | -     |

#### Selezionare il canale di velocità (C1)

- 1- Premere premuto
- il pulsante centrale per modificare il valore desiderato.
  2- Tenere premuto il pulsante centrale per vari secondi per modificare il valore lampeggiante.
- **3-** Il monitor tornerà alla posizione normale e i pulsanti smetteranno di lampeggiare.

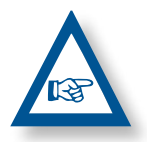

**NOTA:** È DISPONIBILE UNA MODALITÀ DI AU-TOCALIBRAZIONE DEL NUMERO DI IMPULSI PIÙ ADEGUATO E CHE RICHIEDE L'ESECUZIO-NE DI UNA PROVA NEL CAMPO.

#### Autocalibrazione del sensore di velocità

- 1- Contrassegnare 100 m.
- 2- Selezionare il canale 1 (velocità).
- Mantenendo premuto , premere . Sul monitor apparirà Auto. Rilasciare il pulsante.
- **4-** Percorrere ora i 100 metri contrassegnati. Il monitor inizia a contare gli impulsi del sensore.
- 5- Al termine, premere nuovamente O. Il monito ha memorizzato il numero di impulsi.

#### Modalità micro

Qualora si lavori con il distributore in modalità microdosaggio, per tramogge piccole e dosi minime si deve premere il

pulsante per oltre 3 secondi, finché non appare la freccia indicante la modalità Micro sul monitor. In questo caso, sul monitor saranno visualizzate la velocità e la superficie reali di lavoro.

Per tornare alla normale posizione di lavoro, premere nuova-

mente per oltre 5 secondi, finché la freccia indicatrice non scompare.

## 2.2 AREA TOTALE / LARGHEZZA DELLA SEMINATRICE - C2

È possibile contrassegnare due aree totali e indipendenti tra loro.

#### Visualizzazione dell'area totale

1- Selezionare il canale 2.

2- Premere per visualizzare l'area totale 1 e 2 "tot.1" e "tot.2". Sullo schermo sarà visualizzato prima "tot.1", quindi il suo valore il ha.

#### Azzeramento delle aree totali

Selezionare il canale 2.
 Premere per visualizzare.

**3-** Premere per più di 5 secondi il pulsante

### Programmazione della larghezza di lavoro

1- Selezionare il canale 2 dell'area.

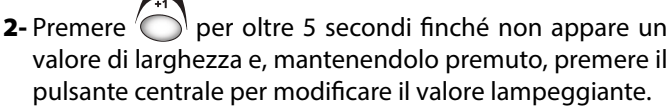

- **3-** Premere per oltre 3 secondi sul valore lampeggiante per modificarlo.
- 4- Rilasciare i pulsanti per tornare alla posizione normale.

# 2.3 VELOCITÀ DI ROTAZIONE DELLA TUR-BINA / ALLARMI DELLA TURBINA - C4

#### Visualizzazione della velocità di rotazione della turbina

Selezionare il canale 4 con il pulsante centrale

#### Allarmi relativi alla velocità della turbina

È possibile impostare la velocità minima di rotazione della turbina. Al di sotto di 2 km/h, questi allarmi si disattivano.

#### Velocità minima della turbina

- 1- Selezionare il canale 4.
- 2- Tenere premuto per più di 5 secondi.
- **3-** Premere **b** per modificare la cifra e il valore come nei casi precedenti. Impostazione predefinita: 3800 giri/min.
- 4- Rilasciare il pulsante per tornare alla posizione normale.

Selezione del numero di impulsi per giro della turbina (impostazione predefinita: 2).

#### NOTA

IL NUMERO DI IMPULSI PER GIRO DELLA TURBINA È SEMPRE 2. ACCEDERE A QUESTA MODALITÀ DI PROGRAMMAZIONE SOLO IN CASO DI ERRORE.

#### Programmazione numero di impulsi

1- Per accedere alla modalità 2 di programmazione, premere 

per oltre 15 secondi il pulsante Omentre si accende il monitore mediante l'interruttore posteriore.

2- Per cambiare canale e passare al canale 4 (turbina), preme-

re il pulsante 🔍

- Premere per modificare la posizione lampeggiante e mantenerlo premuto per modificarne il valore (deve es-3- Premere sere sempre 2).
- 4- Rilasciare il pulsante per tornare alla posizione normale.

## 2.4 ASSE DI DISTRIBUZIONE - C5

Selezionare il canale 5 con il pulsante centrale

Quando l'asse cessa di girare, dopo 40 secondi suona un allarme costituito da 5 segnali consecutivi. Se lo si lascia fermo, l'allarme si ripete ogni 30 secondi.

Per arrestare l'allarme, bloccare il monitor e rimetterlo in funzione. Quest'allarme resta disattivato al di sotto dei 2 km/h.

L'allarme dell'asse può essere disattivato premendo il pul-

per oltre 5 secondi nel canale selezionato. Sul sante monitor appare l'indicazione "Off". In tal caso, l'allarme non si attiva neanche arrestando e rimettendo in funzione il monitor.

# 2.5 ALLARME LIVELLO TRAMOGGIA - C6

Quando il livello di semente scende al di sotto del sensore, si attiva il rispettivo allarme, costituito da 5 segnali acustici consecutivi e dall'indicazione ALA sul monitor.

#### Attivazione e disattivazione dell'allarme livello tramoggia

1- Selezionare il canale 6 con il pulsante centrale

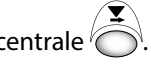

- 2- Tenere premuto per più di 5 secondi.
- 3- Premere il pulsante centrale per selezionare 0 (disinserito) o 1 (inserito).
- 4- Rilasciare il pulsante per tornare alla posizione normale.

## 2.6 INTERRUZIONE TOTALE DELLA SEMI-NA (OPTIONAL)

Per chiudere l'uscita semi, premere il pulsante  $\frac{1}{x - x}$ ; sul monitor viene visualizzata la freccia di indicazione e, a intervalli di 2 secondi, indica il testo CORT. Per tornare alla normale posizione di lavoro e riaprire le uscite, premere nuovamente il pulsante  $\overline{x}$   $\overline{x}$ . Sul monitor apparirà il testo lampeggiante **OPEN**.

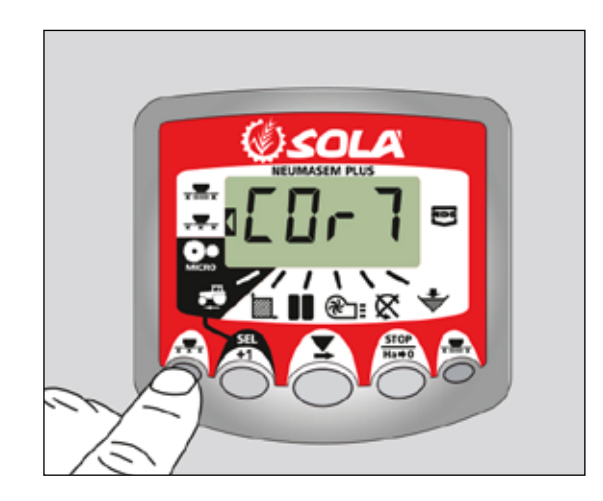

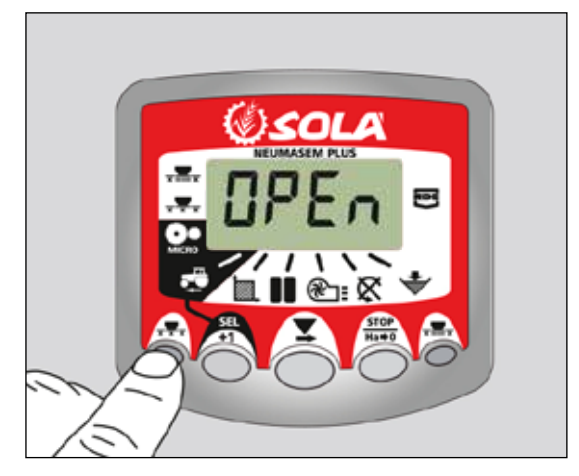

# 2.7 CHIUSURA USCITA PARTI RIPIEGABILI (OPTIONAL)

Per azionare il dispositivo di chiusura delle uscite dei bracci delle parti ripiegabili, premere il pulsante  $\overline{x}$ . Sul monitor apparirà la freccia di indicazione della modalità attiva.

Per aprire le uscite, premere di nuovo il pulsante  $\overline{x}$ .

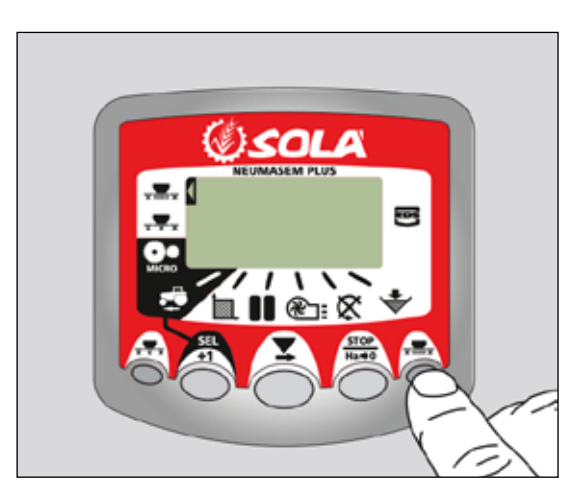

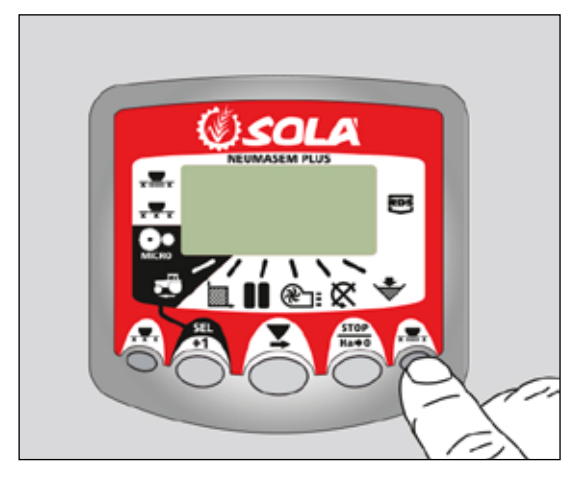

# 2.8 MARCATURA DI PERCORSO- C3 (TRAMLINE)

Sullo schermo viene visualizzato il simbolo dopo 10 secondi (a meno che non sia stato selezionato Area totale). Vi sono 5 metodi di marcare i percorsi: modalità simmetrica, asimmetrica a sinistra, asimmetrica a destra, 10 passaggi e 18 passaggi. Sul monitor è possibile impostare da 1 a 15 passaggi in modalità simmetrica e asimmetrica;

è possibile inoltre visualizzare il passaggio attuale sul lato sinistro, mentre su quello destro viene indicata la sequenza di passaggi. Nelle sequenze asimmetriche, sullo schermo compare un punto.

#### Avanzamento manuale dal passaggio corrente

Premere (

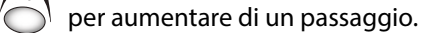

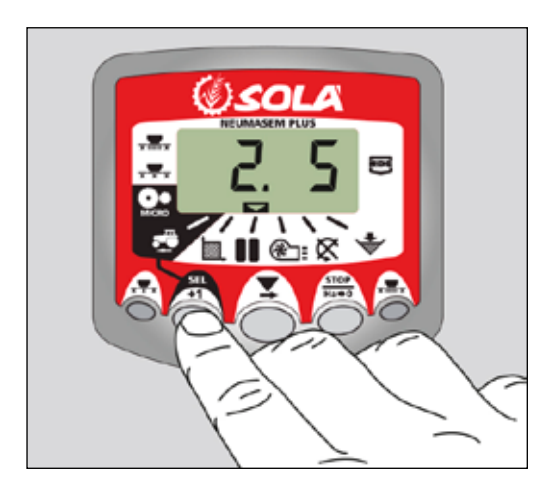

#### Arresto del contatore di passaggi

Premere Oper arrestare il contatore di passaggi. Sul monitor appare l'indicazione **STOP**.

Premere nuovamente oper tornare alla normale sequenza di lavoro.

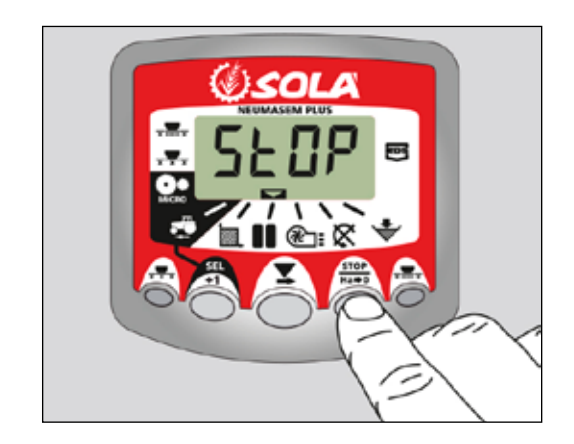

#### Sequenza simmetrica di passaggi

Ogni volta che si aziona il marcatore di percorsi, vengono chiuse 2+2 uscite della seminatrice.

Il monitor emette quindi un segnale acustico e lo schermo lampeggia per tutta la durata del passaggio di marcatura di percorso.

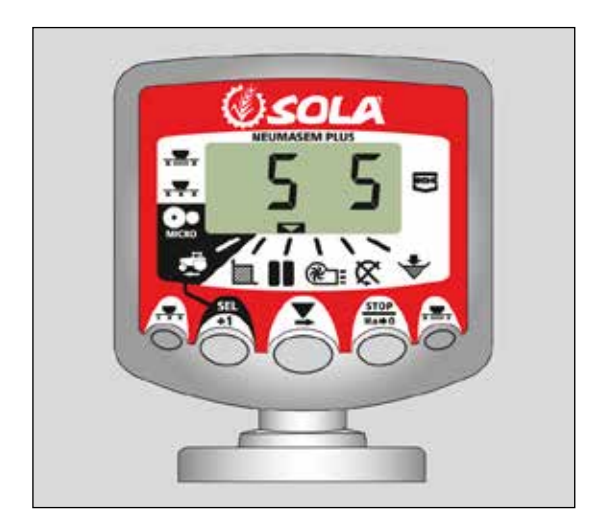

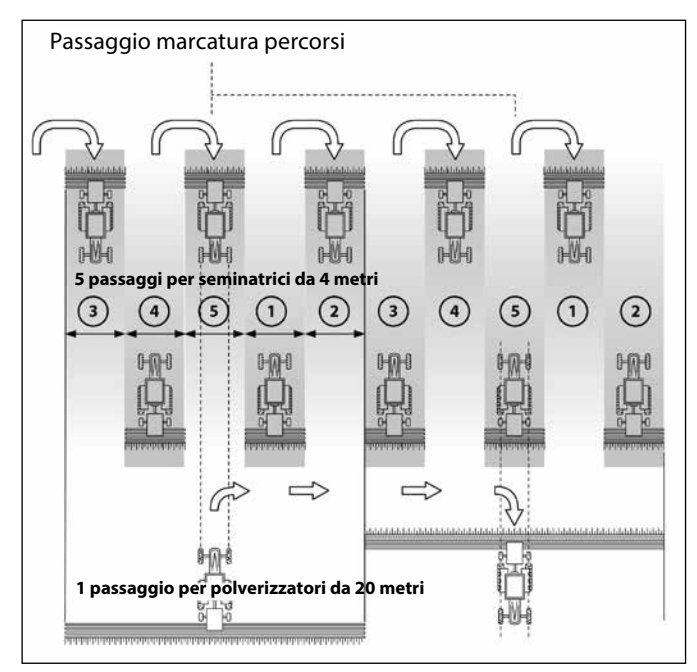

#### Sequenza asimmetrica a sinistra

Ogni volta che si aziona il marcatore di percorsi, vengono chiuse 2 uscite sul lato sinistro della seminatrice.

Il monitor emette quindi un segnale acustico e lo schermo lampeggia per tutta la durata del passaggio di marcatura di percorso.

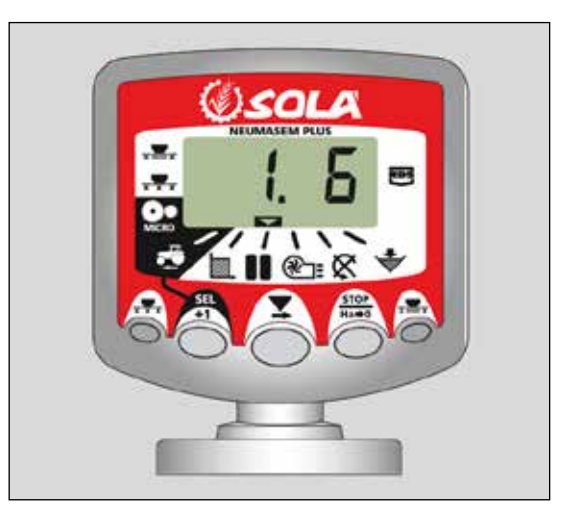

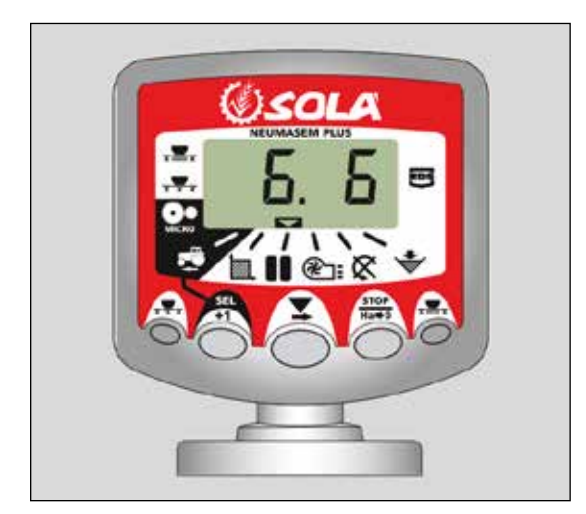

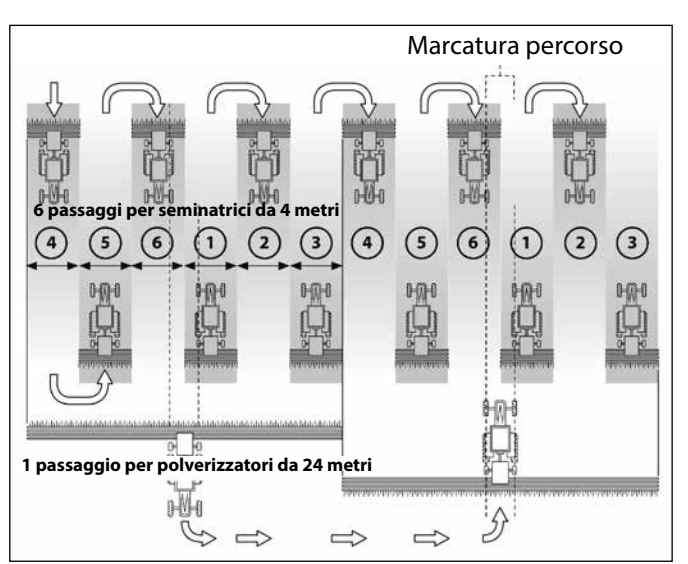

#### Sequenza asimmetrica a destra

Ogni volta che si aziona il marcatore di percorsi, vengono chiuse 2 uscite sul lato destro della seminatrice.

Il monitor emette quindi un segnale acustico e lo schermo lampeggia per tutta la durata del passaggio di marcatura di percorso.

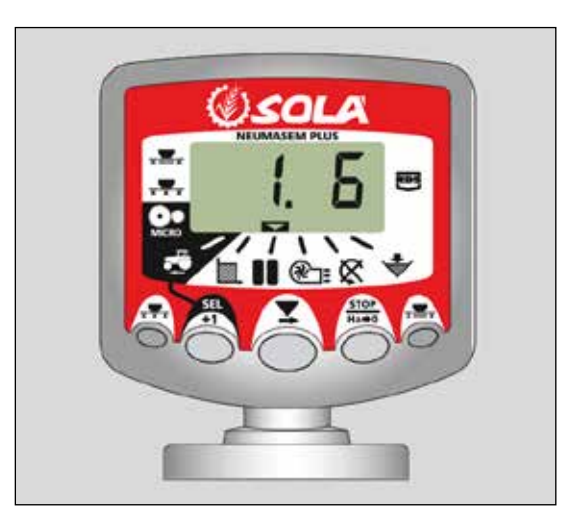

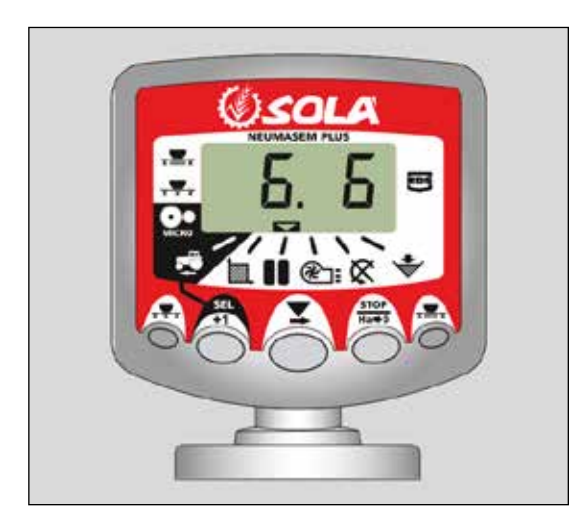

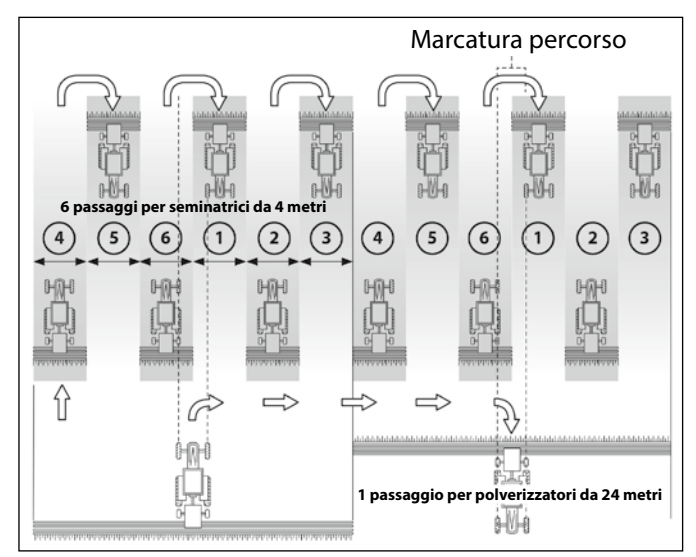

#### Sequenza di passaggi da 10

Modalità da utilizzare su una seminatrice da 4 metri e un polverizzatore da 10 m o su una seminatrice da 8 metri e un polverizzatore da 20 m. All'attivazione del marcatore di percorso, si chiudono 2+2 uscite sul lato sinistro durante i passaggi 4 e 7 e 2+2 uscite sul lato destro durante i passaggi 2 e 9. Quando si inizia nel passaggio 1, è necessario girare a destra al termine del primo percorso.

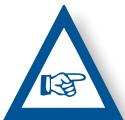

**NOTA** PER GIRARE A SINISTRA AL TERMINE DEL PRIMO PERCORSO, FAR AUMENTARE IL MARCA-TORE FINO A 6 PRIMA DI INIZIARE A SEMINARE.

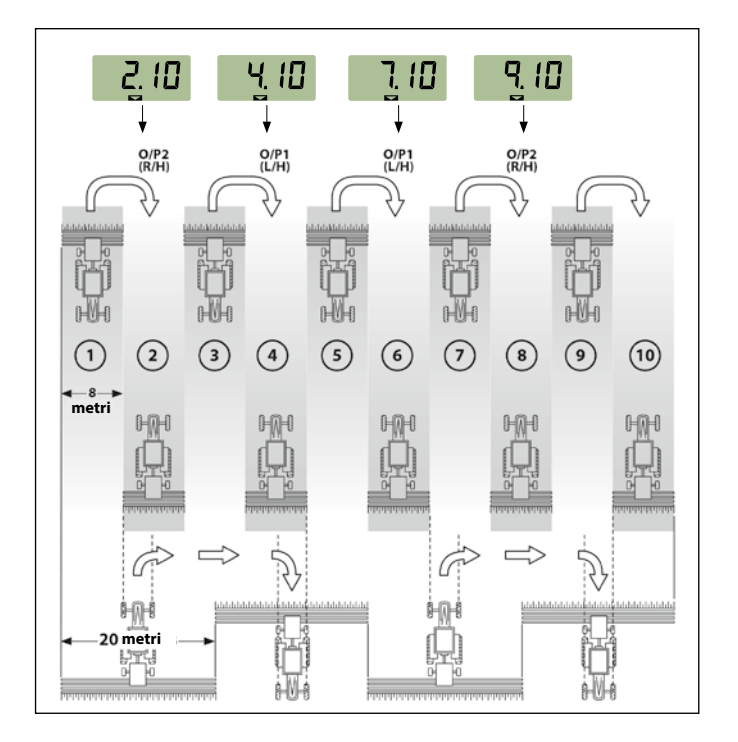

#### Sequenza di passaggi da 18

Modalità da utilizzare su seminatrici da 4 m e polverizzatori da 18 m. Si chiudono 2+2 uscite sul lato sinistro durante i passaggi 3 e 16 e 2+2 uscite sul lato destro durante i passaggi 7 e 12. Quando si inizia nel passaggio 1, è necessario girare a destra al termine del primo percorso.

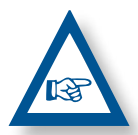

**NOTA:** PER GIRARE A SINISTRA AL TERMINE DEL PRIMO PERCORSO, FAR AUMENTARE IL MARCATORE FINO A 10 PRIMA DI INIZIARE A SEMINARE.

Il monitor emette sempre un segnale acustico durante il passaggio di marcatura di percorso.

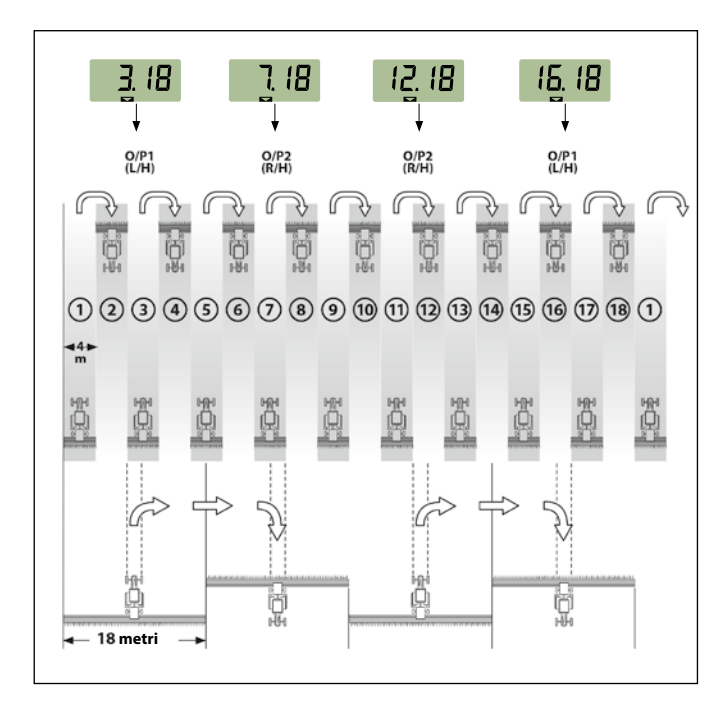

#### Selezionare il tipo di sequenza

- **1-** Selezionare il canale
- 2- Premere per accedere alla modalità 1.
   Dopo 5 sec., le prime due cifre iniziano a lampeggiare, indicando il tipo di sequenza:
- **SY** = simmetrico
- **AL** = asimmetrico a sinistra
- **AR** = asimmetrico a destra
- **AS** = asimmetrico speciale con sequenze 10 e 18.
- 3- Tenere premuti contemporaneamente e per modificare la sequenza.

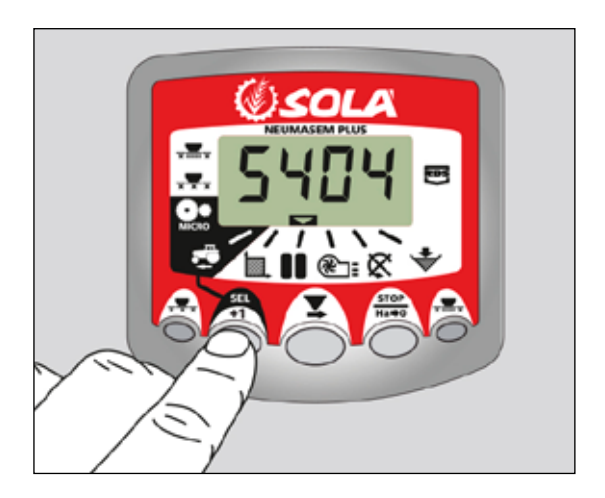

#### Selezionare la sequenza di passaggi

- Premere e rilasciarlo per selezionare il tipo di sequenza e la sequenza tra passaggi. La terza e la quarta cifra indicano la sequenza di passaggi.
- 2- Premere e mantenerlo premuto per selezionare la sequenza tra 1 e 15.:

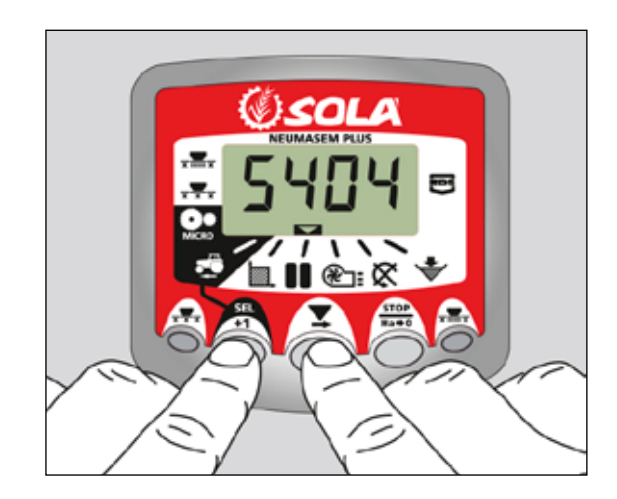

# **3. PANNELLO DI CONTROLLO NEUMASEM MDCF**

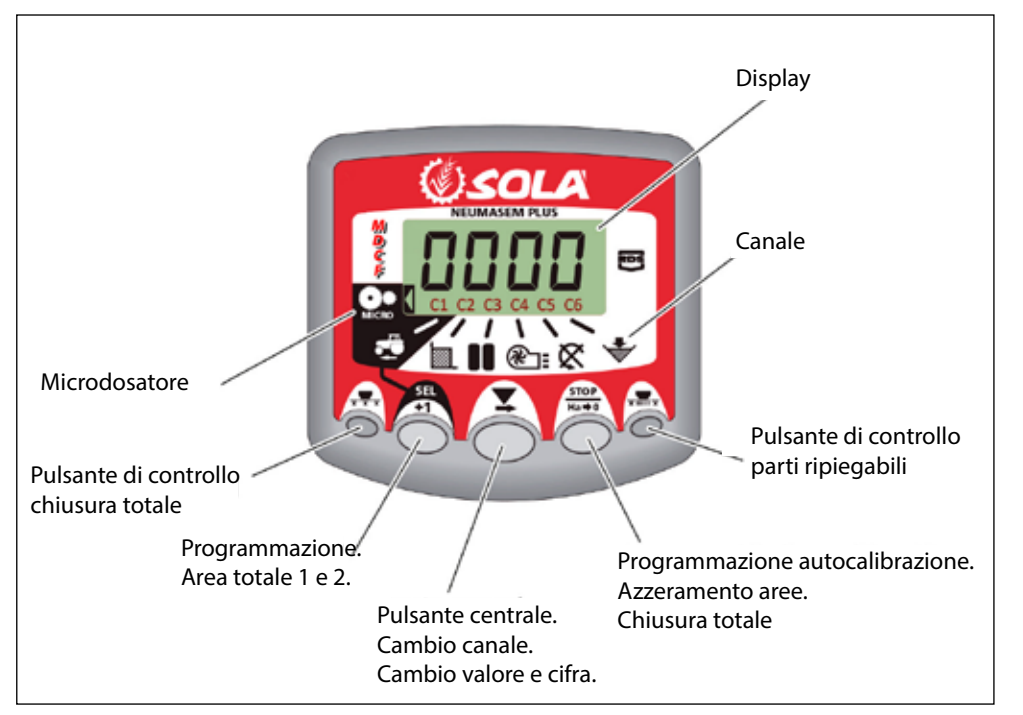

Il monitor viene fornito programmato di fabbrica per la seminatrice su cui è montato. Pertanto serve solo per visualizzare valori e non è necessario accedere alla programmazione.

Sullo schermo vi sono 6 canali o letture diverse e 3 frecce di indicazione di posizione.

**C1** indica la velocità di avanzamento in m/sec.

**C2** indica due ettari diversi (ad es. una parziale e una totale).

C3 marcatore di percorsi

**C4** segnala la velocità di rotazione della turbina in giri/min.

**C5** segnala la velocità di rotazione dell'asse del dosatori in giri/min.

**C6** indica quando il livello di semi nella tramoggia è troppo basso.

Per impostazione predefinita, il valore mostrato sul monitore è la velocità di avanzamento. Qualora si verifichi un'anomalia in uno qualsiasi dei valori, lo schermo mostra in modo intermittente **Allarme**, suona un allarme acustico e si attiva il canale in cui si è verificato il guasto. Tale allarme persisterà finché il guasto non sarà eliminato.

Per visualizzare un valore desiderato, premere il pulsante centrale e spostarsi sul canale corrispondente. Dopo 10 secondi, il valore torna automaticamente su C1.

# 3.1 VELOCITÀ DI AVANZAMENTO - C1

Selezionare il canale mediante il pulsante centrale. Sotto i 2,6 km/h scatta l'allarme. È possibile disattivarlo accedendo alla modalità di programmazione 2.

#### Calibrazione del sensore di velocità

La calibrazione teorica avviene inserendo un fattore di calibrazione nella modalità di programmazione 2, secondo il valore della tabella seguente.

| MODELLO                 | DUATA  | LARGHEZZA DI LAVORO (CM |       |       |       |  |  |  |  |  |
|-------------------------|--------|-------------------------|-------|-------|-------|--|--|--|--|--|
| MUDELLU                 | KUUIA  | 600                     | 680   | 700   | 770   |  |  |  |  |  |
| VESTA-2813 - 2 dosatori | 3.50-8 | 1,330                   | 1,330 | 1,330 | 1,330 |  |  |  |  |  |

#### Selezionare il canale di velocità (C1)

1- Premere () per accedere alla modalità 1. Tenere premuto

il pulsante centrale or per modificare il valore desiderato.

- 2- Tenere premuto il pulsante centrale per vari secondi per modificare il valore lampeggiante.
- **3-** Il monitor tornerà alla posizione normale e i pulsanti smetteranno di lampeggiare.

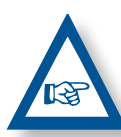

**NOTA:** È DISPONIBILE UNA MODALITÀ DI AU-TOCALIBRAZIONE DEL NUMERO DI IMPULSI PIÙ ADEGUATO E CHE RICHIEDE L'ESECUZIONE DI UNA PROVA NEL CAMPO.

#### Autocalibrazione del sensore di velocità

- **1-** Contrassegnare 100 m.
- 2- Selezionare il canale 1 (velocità).
- **3-** Mantenendo premuto , premere . Sul monitor apparirà Auto. Rilasciare il pulsante.
- 4- Percorrere ora i 100 metri contrassegnati. Il monitor inizia a contare gli impulsi del sensore.

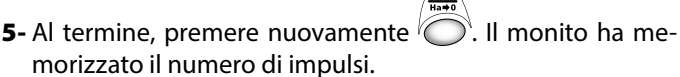

## 3.2 AREA TOTALE / LARGHEZZA DELLA SEMINATRICE - C2

È possibile contrassegnare due aree totali e indipendenti tra loro.

#### Visualizzazione dell'area totale

- 1- Selezionare il canale 2.
- 2- Premere per visualizzare l'area totale 1 e 2 "tot.1" e "tot.2". Sullo schermo sarà visualizzato prima "tot.1", quindi il suo valore il ha.

#### Azzeramento delle aree totali

- 1- Selezionare il canale 2.
- 2- Premere Oper visualizzare.
- 3- Premere per più di 5 secondi il pulsante

#### Programmazione della larghezza di lavoro

- 1- Selezionare il canale 2 dell'area.
- 2- Premere per oltre 5 secondi finché non appare un valore di larghezza e, mantenendolo premuto, premere il pulsante centrale per modificare il valore lampeggiante.
- Premere per oltre 3 secondi sul valore lampeggiante per modificarlo.
- 4- Rilasciare i pulsanti per tornare alla posizione normale.

# 3.3 VELOCITÀ DI ROTAZIONE DELLA TUR-BINA / ALLARMI DELLA TURBINA - C4

#### Visualizzazione della velocità di rotazione della turbina

Selezionare il canale 4 con il pulsante centrale

#### Allarmi relativi alla velocità della turbina

È possibile impostare la velocità minima di rotazione della turbina. Al di sotto di 2 km/h, questi allarmi si disattivano.

#### Velocità minima della turbina

- 1- Selezionare il canale 4.
- 2- Tenere premuto 🍈 per più di 5 secondi.
- **3-** Premere per modificare la cifra e il valore come nei casi precedenti. Impostazione predefinita: 3800 giri/min.
- **4-** Rilasciare il pulsante per tornare alla posizione normale.

Selezione del numero di impulsi per giro della turbina (impostazione predefinita: 2).

#### NOTA

IL NUMERO DI IMPULSI PER GIRO DELLA TURBINA È SEMPRE 2. ACCEDERE A QUESTA MODALITÀ DI PROGRAMMAZIONE SOLO IN CASO DI ERRORE.

#### Programmazione numero di impulsi

1- Per accedere alla modalità 3 di programmazione, premere

per oltre 15 secondi il pulsante Omentre si accende il monitore mediante l'interruttore posteriore.

2- Per cambiare canale e passare al canale 4 (turbina), preme-

re il pulsante O.

- 3- Premere per modificare la posizione lampeggiante e mantenerlo premuto per modificarne il valore (deve essere sempre 2).
- 4- Rilasciare il pulsante per tornare alla posizione normale.

# 3.4 ASSE DI DISTRIBUZIONE - C5

Selezionare il canale 5 con il pulsante centrale

Premendo il pulsante <sup>(nuto</sup>) si passa da «**STF.1**» (asse distrivuidor 1) a «**STF.2**» (asse distributore 2).

Quando l'asse cessa di girare, dopo 40 secondi suona un allarme costituito da 5 segnali consecutivi. Se lo si lascia fermo, l'allarme si ripete ogni 30 secondi.

Per arrestare l'allarme, bloccare il monitor e rimetterlo in funzione. Quest'allarme resta disattivato al di sotto dei 2 km/h.

L'allarme dell'asse può essere disattivato premendo il pul $\sqrt{\frac{\text{STOP}}{\text{N=0}}}$ 

sante or per oltre 5 secondi nel canale selezionato. Sul monitor appare l'indicazione "Off". In tal caso, l'allarme non si attiva neanche arrestando e rimettendo in funzione il monitor.

#### Programmazione numero di assi

- Premere per più di 15 secondi il pulsante mentre colleghiamo il monitor tramite l'interruttore posteriore, per entrare in modalità 3 di programmazione.
- 2- Premere il pulsante oper cambiare canale e passare al canale 6 (asse di distribuzione 2).
- **3-** Premere per modificare la cifra lampeggiante e tenere premuto per modificarne il valore (cambiare «**0.000**» in «**1.000**»).
- 4- Smettere di premere e tornare alla posizione normale.

## 3.5 ALLARME LIVELLO TRAMOGGIA - C6

Quando il livello di semente o concime scende al di sotto del sensore, si attiva il rispettivo allarme, costituito da 5 segnali acustici consecutivi e dall'indicazione **ALA** sul monitor.

#### Attivazione e disattivazione dell'allarme livello tramoggia

- **1-** Selezionare il canale 6 con il pulsante centrale
- 2- Tenere premuto Per più di 5 secondi.
- **3-** Premere il pulsante centrale per selezionare **0** (disinserito) o **1** (inserito).
- 4- Rilasciare il pulsante per tornare alla posizione normale.

# 3.6 CHIUSURA MEZZA MACCHINA E TAGLIO TOTALE DELLA SEMINA (OPZIONALE)

Per chiudere l'uscita del seme o del concime azionare il pulsante 1 o 2, nella centralina si accende il dosatore tagliato. Per tornare alla normale posizione di lavoro, premere nuovamente il pulsante 1 o 2.

#### Posizione di lavoro

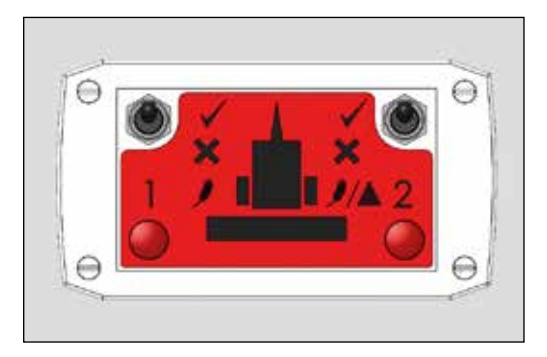

#### Taglio del dosaggio 1 TAGLIO TOTALE SEMI o MEDIA MACCHINA

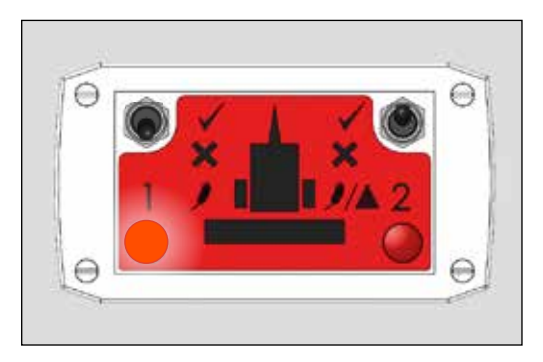

#### Taglio del dosaggio 2 TAGLIO TOTALE CONCIME O MEZZA MACCHINA

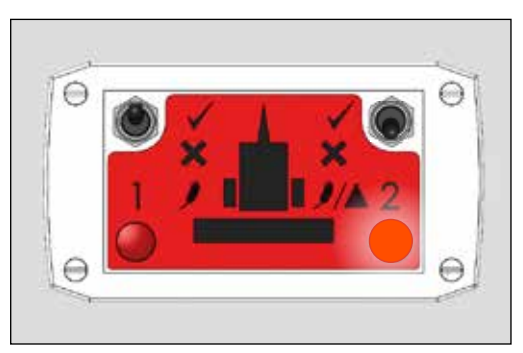

#### Taglio totale

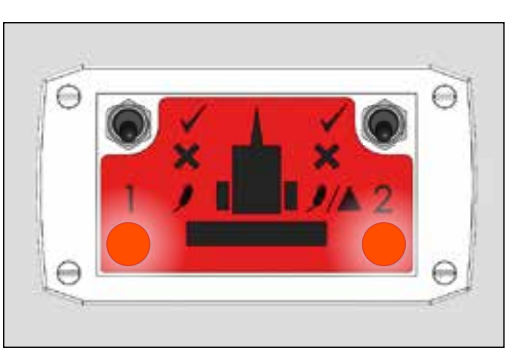

# 3.7 MARCATURA DI PERCORSO- C3 (TRAMLINE)

Sullo schermo viene visualizzato il simbolo dopo 10 secondi (a meno che non sia stato selezionato Area totale). Vi sono 5 metodi di marcare i percorsi: modalità simmetrica, asimmetrica a sinistra, asimmetrica a destra, 10 passaggi e 18 passaggi. Sul monitor è possibile impostare da 1 a 15 passaggi in modalità simmetrica e asimmetrica;

è possibile inoltre visualizzare il passaggio attuale sul lato sinistro, mentre su quello destro viene indicata la sequenza di passaggi. Nelle sequenze asimmetriche, sullo schermo compare un punto.

# Avanzamento manuale dal passaggio corrente

Premere

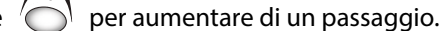

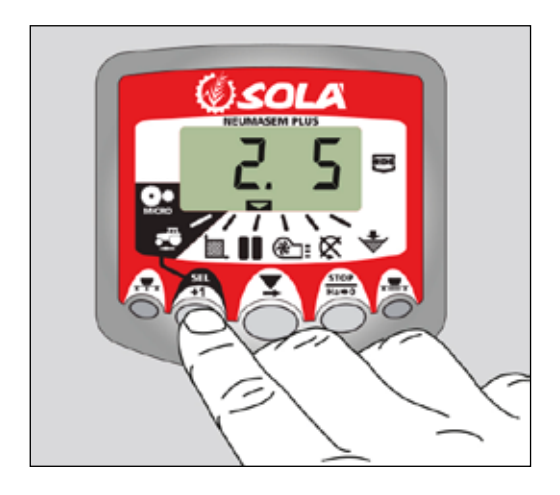

#### Arresto del contatore di passaggi

Premere Or per arrestare il contatore di passaggi. Sul monitor appare l'indicazione **STOP**.

Premere nuovamente per tornare alla normale sequenza di lavoro.

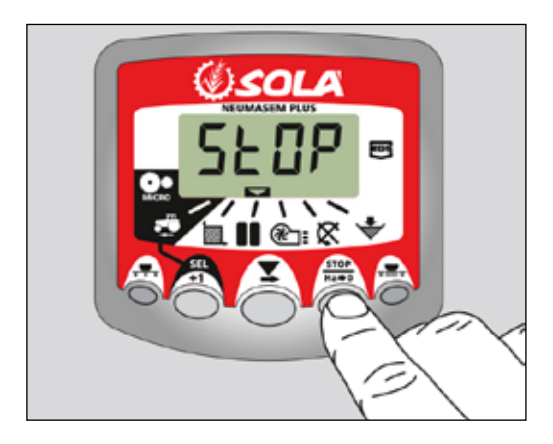

#### Sequenza simmetrica di passaggi

Ogni volta che si aziona il marcatore di percorsi, vengono chiuse 2+2 uscite della seminatrice.

Il monitor emette quindi un segnale acustico e lo schermo lampeggia per tutta la durata del passaggio di marcatura di percorso.

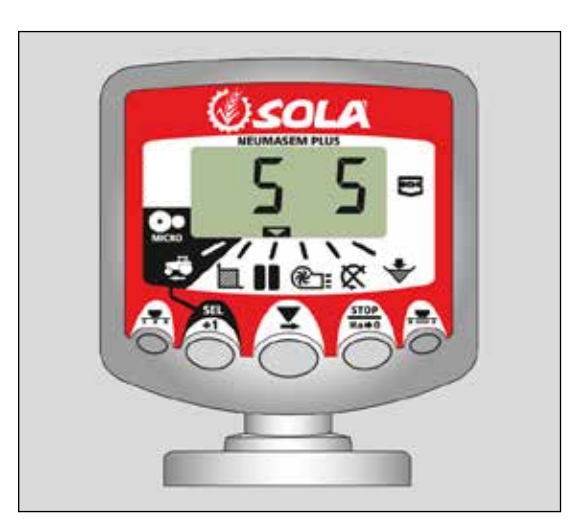

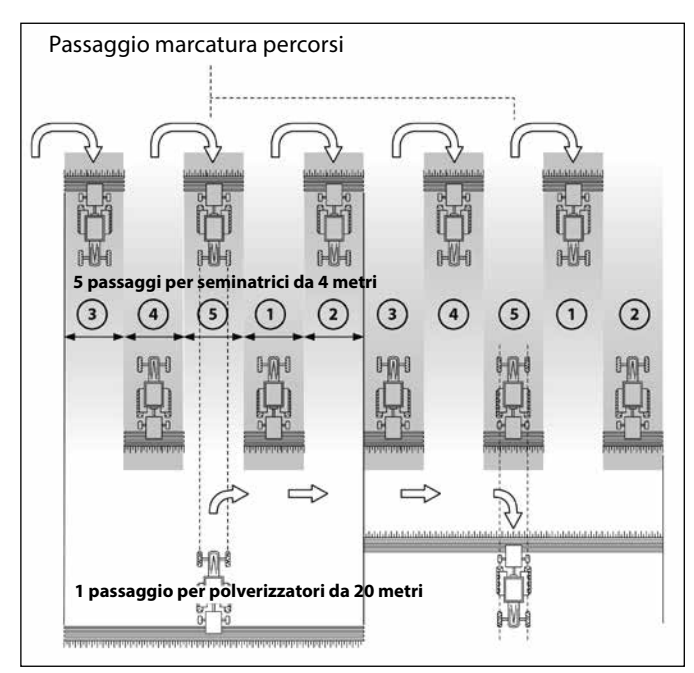

#### Sequenza asimmetrica a sinistra

Ogni volta che si aziona il marcatore di percorsi, vengono chiuse 2 uscite sul lato sinistro della seminatrice.

Il monitor emette quindi un segnale acustico e lo schermo lampeggia per tutta la durata del passaggio di marcatura di percorso.

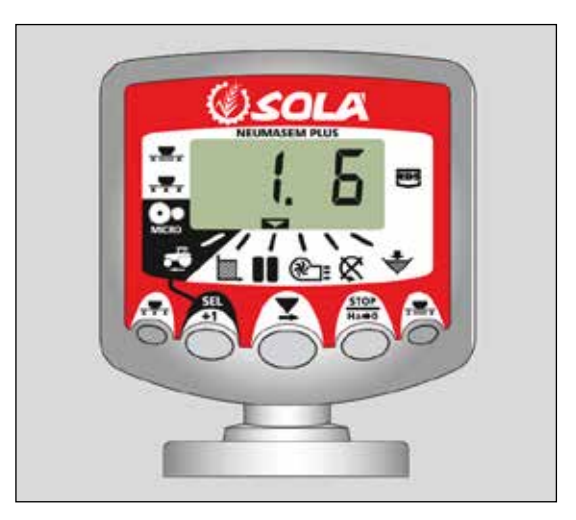

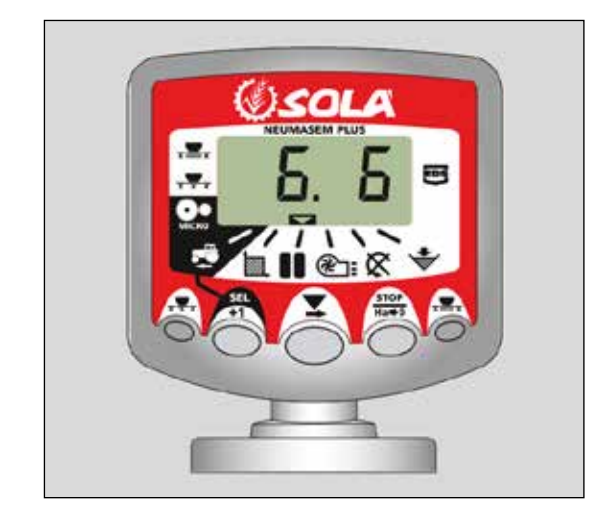

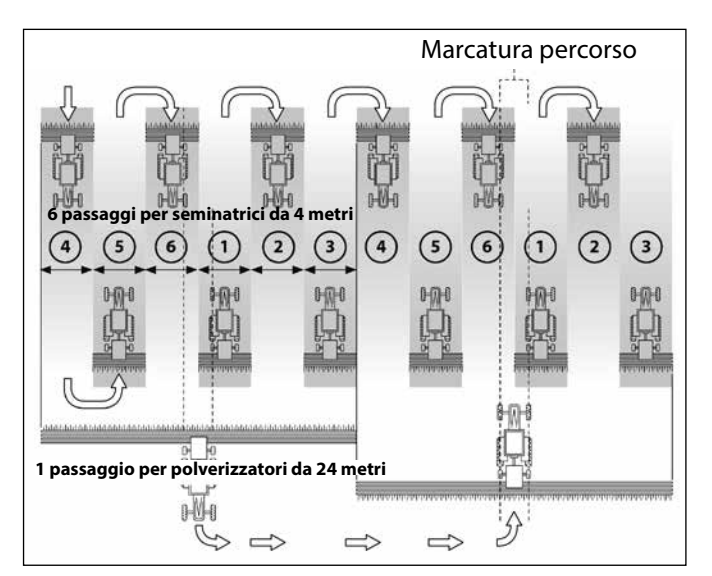

#### Sequenza asimmetrica a destra

Ogni volta che si aziona il marcatore di percorsi, vengono chiuse 2 uscite sul lato destro della seminatrice.

Il monitor emette quindi un segnale acustico e lo schermo lampeggia per tutta la durata del passaggio di marcatura di percorso.

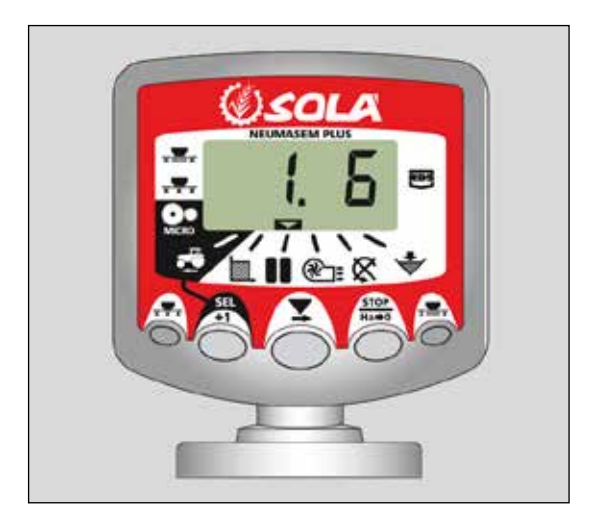

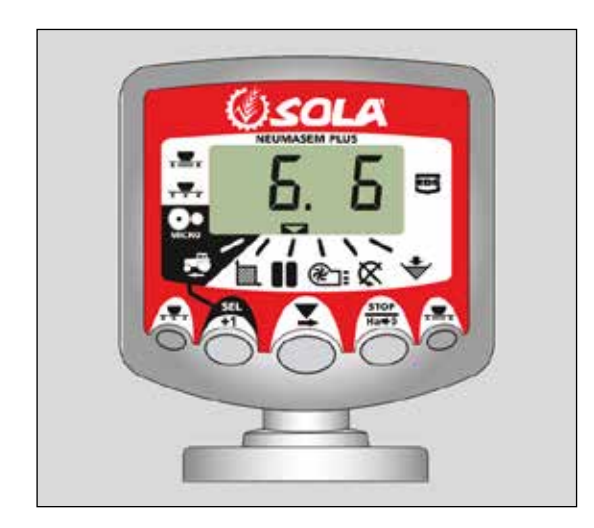

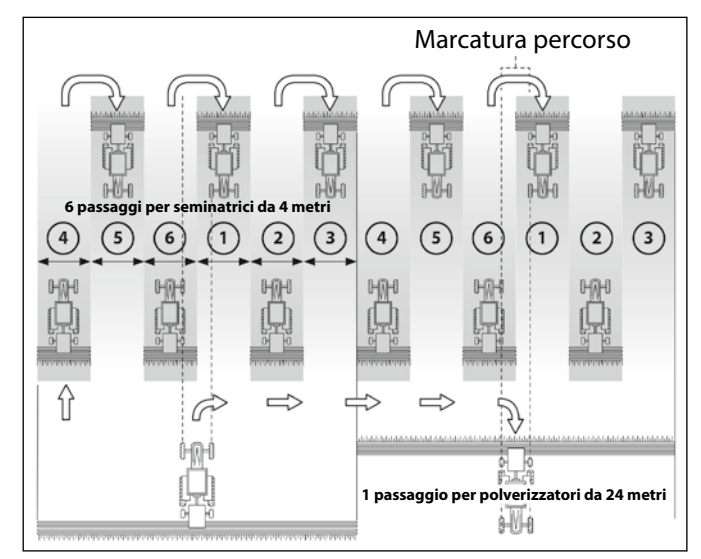

#### Sequenza di passaggi da 10

Modalità da utilizzare su una seminatrice da 4 metri e un polverizzatore da 10 m o su una seminatrice da 8 metri e un polverizzatore da 20 m. All'attivazione del marcatore di percorso, si chiudono 2+2 uscite sul lato sinistro durante i passaggi 4 e 7 e 2+2 uscite sul lato destro durante i passaggi 2 e 9. Quando si inizia nel passaggio 1, è necessario girare a destra al termine del primo percorso.

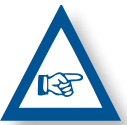

**NOTA** PER GIRARE A SINISTRA AL TERMINE DEL PRIMO PERCORSO, FAR AUMENTARE IL MARCA-TORE FINO A 6 PRIMA DI INIZIARE A SEMINARE.

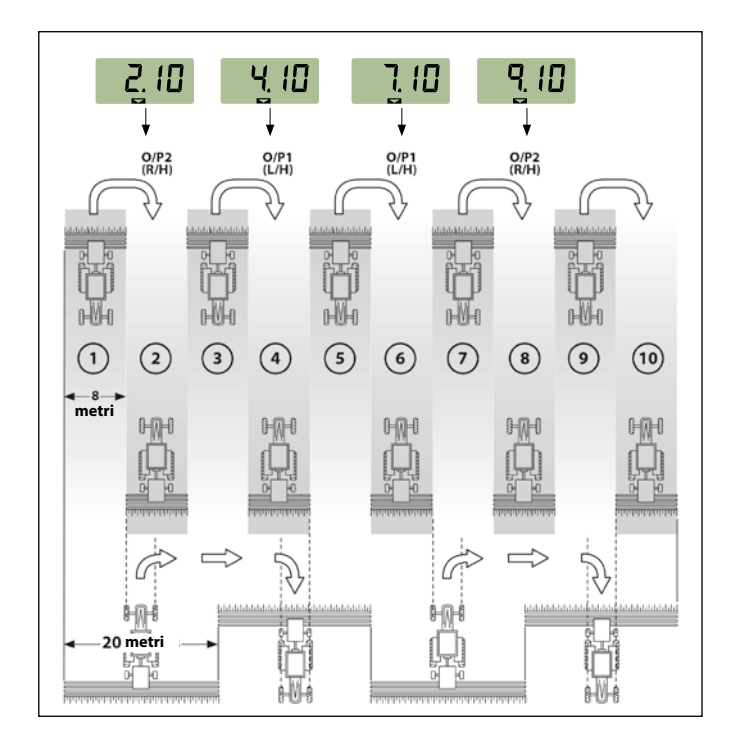

#### Sequenza di passaggi da 18

Modalità da utilizzare su seminatrici da 4 m e polverizzatori da 18 m. Si chiudono 2+2 uscite sul lato sinistro durante i passaggi 3 e 16 e 2+2 uscite sul lato destro durante i passaggi 7 e 12. Quando si inizia nel passaggio 1, è necessario girare a destra al termine del primo percorso.

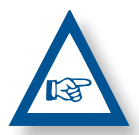

**NOTA:** PER GIRARE A SINISTRA AL TERMINE DEL PRIMO PERCORSO, FAR AUMENTARE IL MARCATORE FINO A 10 PRIMA DI INIZIARE A SEMINARE.

Il monitor emette sempre un segnale acustico durante il passaggio di marcatura di percorso.

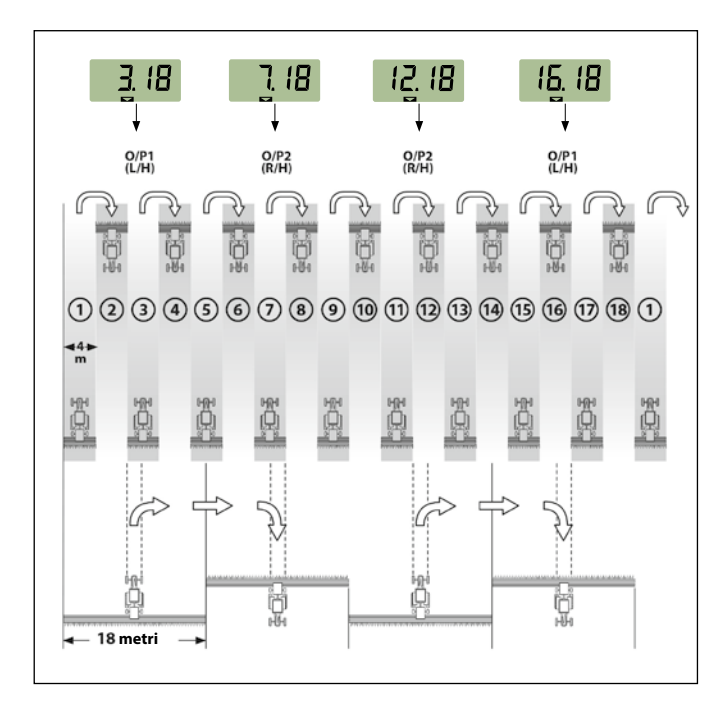

#### Selezionare il tipo di sequenza

- **1-** Selezionare il canale
- 2- Premere per accedere alla modalità 1.
   Dopo 5 sec., le prime due cifre iniziano a lampeggiare, indicando il tipo di sequenza:
- **SY** = simmetrico
- **AL** = asimmetrico a sinistra
- **AR** = asimmetrico a destra
- **AS** = asimmetrico speciale con sequenze 10 e 18.
- 3- Tenere premuti contemporaneamente e per modificare la sequenza.

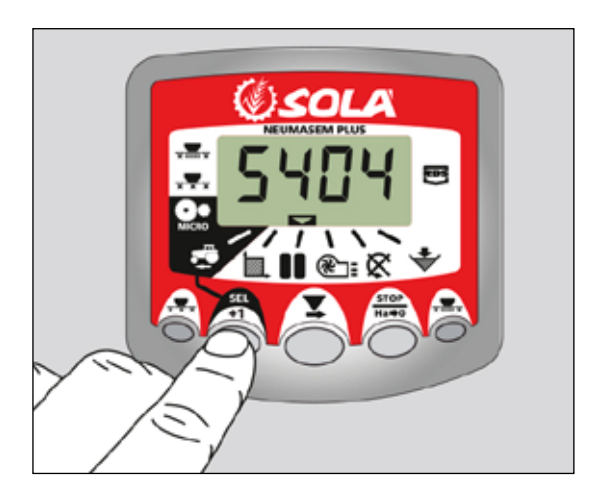

#### Selezionare la sequenza di passaggi

- Premere e rilasciarlo per selezionare il tipo di sequenza e la sequenza tra passaggi. La terza e la quarta cifra indicano la sequenza di passaggi.
- 2- Premere e mantenerlo premuto per selezionare la sequenza tra 1 e 15.:

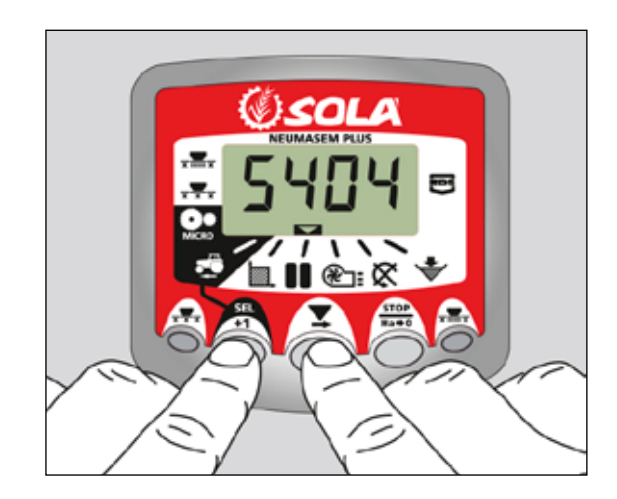

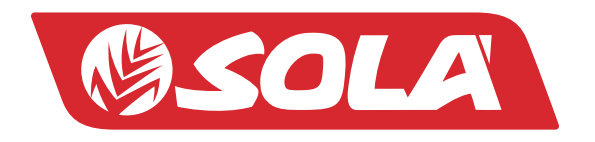

MAQUINARIA AGRÍCOLA SOLÁ, S.L. Ctra. de Igualada, s/n. 08280 CALAF (Barcelona) España Tel. (0034) 93 868 00 60 - Fax (0034) 93 868 00 55

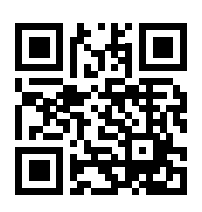

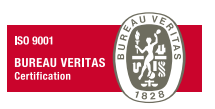

WWW.SOLAGRUPO.COM